# **Special Bulletin**

### For professional and facility providers

December 27, 2022

## Behavioral Health Will Soon Be Routed to New Utilization Management Tool

This year, Highmark has rolled out a new utilization management tool (UM) for the submission of authorization requests. Effective **January 9, 2023**, authorization requests for Behavioral Health services will also route to the new clinical platform.

#### What is Predictal?

- Predictal is Highmark's utilization management tool that allows offices and hospitals to submit, update, and inquire on medical authorization requests.
- The tool is integrated with <u>NaviNet®</u> for seamless workflow.
- It enables management of members' care from end-to-end, including submission, case review and decisionmaking, prescribed treatment programs and discharge care.

#### How do I use Predictal?

You will 1) log into NaviNet as usual, 2) choose the type of authorization submission, and 3) complete the Selection Form as you do today. *[Image below.]* 

| h NaviNet wor                                                                              | KFLOWS 👻 HEALTH PLANS 👻      | ADMINISTRATION       | · •                   | © ¢ ۲    |
|--------------------------------------------------------------------------------------------|------------------------------|----------------------|-----------------------|----------|
| Authorization Submission   Selection Form                                                  |                              |                      |                       |          |
|                                                                                            |                              |                      |                       |          |
| Selection Form                                                                             |                              |                      |                       |          |
| elect a Referred from Facility and enter the Proposed Date of Service (both are required): |                              |                      |                       |          |
| eferred From Facility:                                                                     |                              |                      |                       | <b>~</b> |
| oosed Date of Service:                                                                     |                              |                      |                       |          |
| r results, enter Member ID with Date of Birth and/or Member First Name:                    |                              |                      |                       |          |
| Member ID:                                                                                 |                              |                      | Member Date of Birth: |          |
| Member First Name:                                                                         |                              |                      | Member Last Name:     |          |
| elect a Category and then a Service from the selections below:                             |                              |                      |                       |          |
| Category:                                                                                  | Inpatient 🗸                  |                      | Service: Planned Me   | edical   |
|                                                                                            |                              | Add Category/Service |                       |          |
|                                                                                            | Category and Services Added: |                      |                       |          |
|                                                                                            | Category                     |                      | Service               |          |
|                                                                                            |                              |                      |                       |          |

Once you submit the Selection Form, you will be redirected to Predictal. When it launches, the data you entered on the previous screen will transfer over to Predictal. You do not need to confirm or re-enter any of that information.

#### **Reference Guides**

We have several step-by-step reference guides available to assist providers in the authorization process within Predictal. You can view the guides using the links below:

- Inpatient Authorization Guide
- Outpatient Authorization Guide

#### **Tips and Tricks**

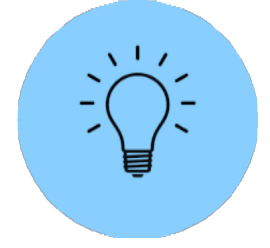

1) **Place of Service:** Most of the data fields are the same as they were in the previous utilization management tool, with the following exception: you must pick your Place of Service. Options may include "office"; (patient's) "home"; "outpatient hospital"; "independent clinic"; "ambulatory surgical center" and "comprehensive outpatient rehabilitation facility."

- 2) Diagnosis Code: Must contain a decimal place (e.g., E34.4)
- 3) **Attachments:** You may attach clinical information, or any supporting documentation to the authorization by clicking the "+" sign on the righthand side of every screen.
- 4) **Validation:** Before you submit your authorization, validate your information on the Review Screen. If you need to make edits, you can use the "back" button to navigate backwards through the authorization and make any necessary changes.

#### **Future Enhancements**

Additional service types will continue to move to Predictal through the first half of 2023, including:

- Medical Injectable/Specialty Drug
- Pharmacy

#### Questions

If you need assistance regarding Predictal workflows, you can email us at ElecAuthSubmit@highmark.com.

This information is issued on behalf of Highmark Blue Shield and its affiliated Blue companies, which are independent licensees of the Blue Cross Blue Shield Association. Highmark Inc. d/b/a Highmark Blue Shield and certain of its affiliated Blue companies serve Blue Shield members in 21 counties in central Pennsylvania and 13 counties in northeastern New York. As a partner in joint operating agreements, Highmark Blue Shield also provides services in conjunction with a separate health plan in southeastern Pennsylvania. Highmark Inc. or certain of its affiliated Blue companies also serve Blue Cross Blue Shield members in 29 counties in western Pennsylvania, 13 counties in northeastern Pennsylvania, the state of West Virginia plus Washington County, Ohio, the state of Delaware, and 8 counties in western New York. All references to Highmark Inc. d/b/a Highmark Blue Shield and/or to one or more of its affiliated Blue companies.

NaviNet is a registered trademark of NaviNet Inc., which is an independent company that provides secure, web-based portal between providers and health insurance companies.

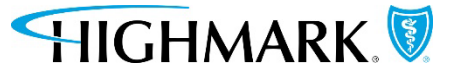